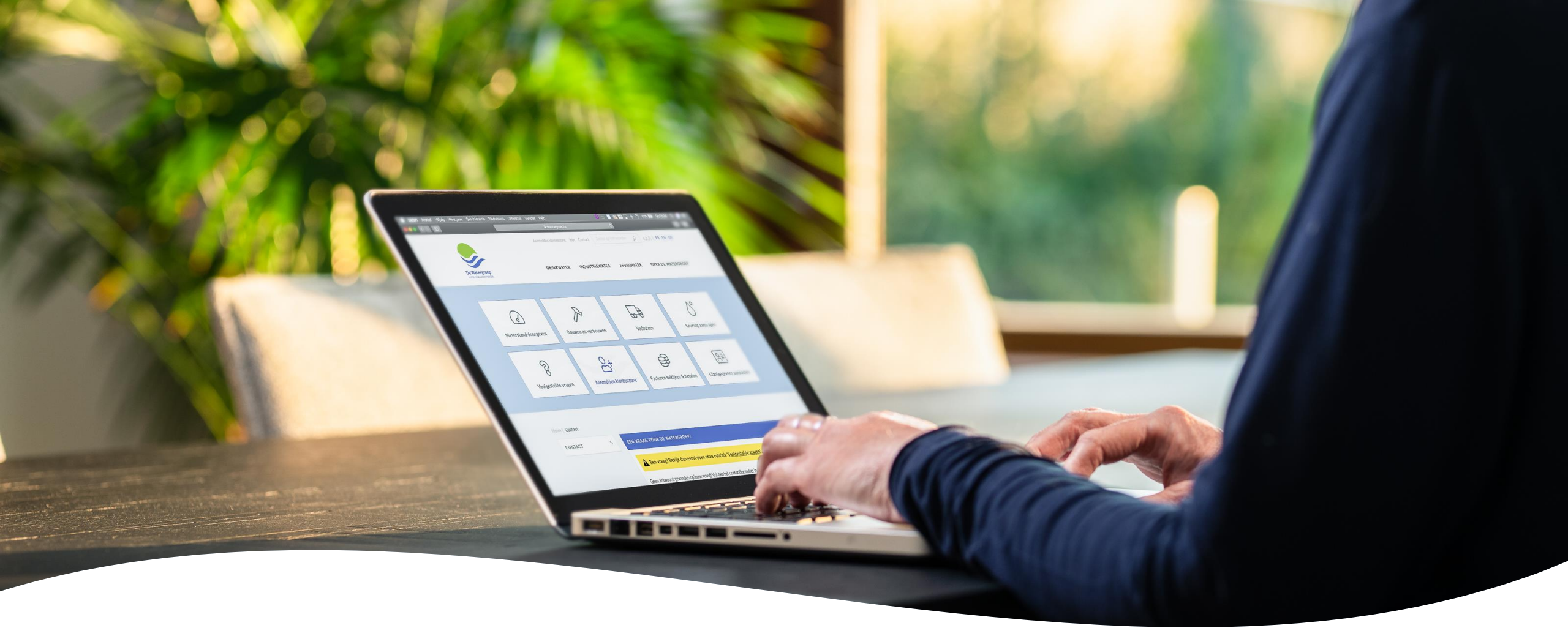

# Gebruikersnaam wijzigen

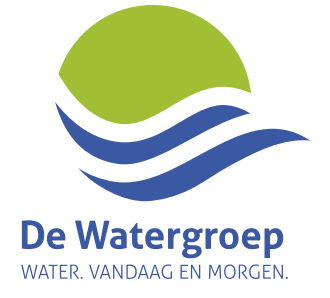

## Ga in de klantenzone naar 'Gebruikersgegevens'

- Klik op het pijltje naast je gebruikersnaam
- Klik op 'Gebruikersgegevens'

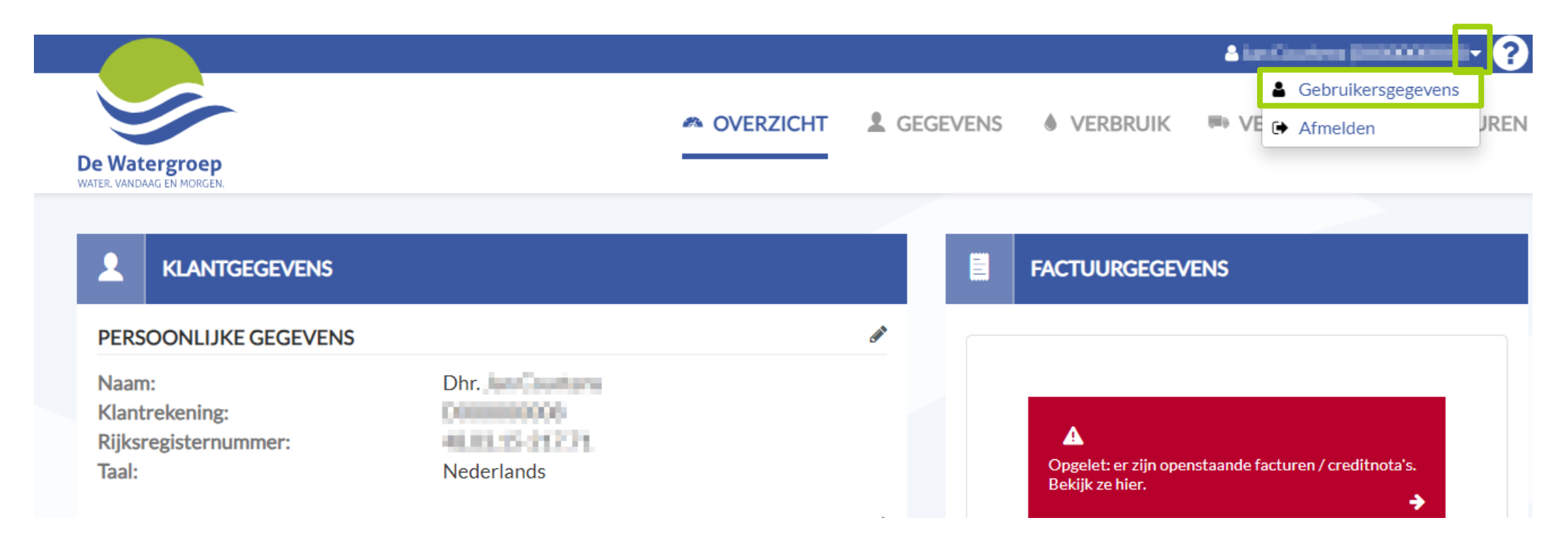

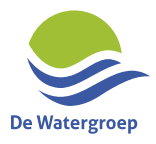

# Klik op 'Wijzig gebruikersnaam (=e-mailadres)'

|                                          |           |          |           |                    | A her Coartensij) | - ?      |
|------------------------------------------|-----------|----------|-----------|--------------------|-------------------|----------|
|                                          |           | /ERZICHT | GEGEVENS  | VERBRUIK           | VERHUIZEN         | FACTUREN |
| e Watergroep<br>Iter. vandaag en morgen. |           |          |           |                    |                   |          |
| <b>GEBRUIKERSC</b>                       | EGEVENS   |          |           |                    |                   |          |
|                                          |           |          |           |                    |                   |          |
| Gebruikersnaam                           | @gmail.cc | om       | Wijzig ge | bruikersnaam (= e- | mailadres)        |          |

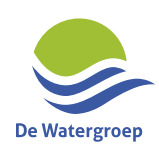

### Geef een nieuw e-mailadres in & klik op 'Wijzigen'

| De Watergroep<br>WATER, VANDAAG EN MORGEN.            |                                                                                                    |
|-------------------------------------------------------|----------------------------------------------------------------------------------------------------|
|                                                       |                                                                                                    |
| GEBRUIKERSNAAM                                        |                                                                                                    |
| Gebruikersnaam (=e-n                                  | nailadres)                                                                                                    |
| Wanneer je klikt op « Wij<br>de link om jouw nieuwe g | zigen » zal je automatisch afgemeld worden van onze klantenzone. Nadien vertrekt een e-mail naar het gekozen e-mailadres met daarin<br>ebruikersnaam te activeren. Vergeet deze link niet aan te klikken (anders blijft je gebruikersnaam ongewijzigd). |
| ANNULEREN                                             | Opgelet: wanneer je klikt op 'wijzigen' zal je<br>worden afgemeld van de klantenzone.                                                                                                    |

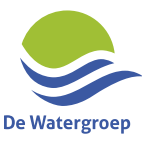

### Je komt automatisch op de aanmeldingspagina terecht

|                                                                                                    | Klantenzone                                  |  |  |  |
|----------------------------------------------------------------------------------------------------|----------------------------------------------|--|--|--|
|                                                                                                    |                                              |  |  |  |
|                                                                                                    |                                              |  |  |  |
| Watergroep<br>.vandaag en morgen.                                                                                                    |                                              |  |  |  |
|                                                                                                    |                                              |  |  |  |
| Er werd een e-mail verstuurd naar het ingegeven e-mailadres. Active<br>nieuwe gebruikersnaam door op de link te klikken vooraleer je aan t | eer je REGISTREREN KLANTENZONE DE WATERGROEP |  |  |  |
| melden.                                                                                                    | Nog niet geregistreerd op onze klantenzone?  |  |  |  |
|                                                                                                    |                                              |  |  |  |
| AANMELDEN KLANTENZONE DE WATERGROEP                                                                                                    | REGISTREER HIER                              |  |  |  |
|                                                                                                    |                                              |  |  |  |
| MELD JE AAN                                                                                                    | alat.                                        |  |  |  |
| Upg                                                                                                    | elet:                                        |  |  |  |
| E-mailadres vergeten?                                                                                                    | Probeer je nog niet aan te melden.           |  |  |  |
| Voolgestelde vragen                                                                                                    |                                              |  |  |  |
| Ope                                                                                                    | n eerst de activatie e-mail!                 |  |  |  |
|                                                                                                    |                                              |  |  |  |

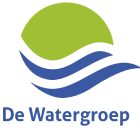

#### Je bent er bijna!

 We sturen een e-mail naar het opgegeven e-mailadres. Klik op de link in de email om dit e-mailadres te bevestigen.

Opgelet deze link is slechts 20 minuten geldig!

Bevestig de wijziging van jouw gebruikersnaam voor de online klantenzone van De Watergroep

Beste,

Wij kregen de wijziging van jouw gebruikersnaam door naar

Klik hier om deze wijziging te bevestigen

Let op: deze link is slechts 20 minuten geldig!

Met vriendelijke groeten,

De Watergroep

Heb jij deze wijziging niet aangevraagd? Neem dan contact op met onze klantendienst zodat we kunnen uitzoeken wat er is gebeurd.

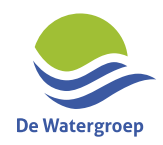

Dit is een automatisch verzonden e-mail, gelieve hier niet op te antwoorden

#### Laatste stappen:

- 1. Geef jouw wachtwoord in
- 2. Geef aan of dit e-mailadres mag doorgegeven worden aan De Watergroep als 'contact' e-mailadres
- 3. Klik op de knop 'Nieuwe gebruikersnaam opslaan'

| De Watergroep<br>water. Vandaag en morgen.                 |                               |
|------------------------------------------------------------|-------------------------------|
|                                                            |                               |
| GEBRUIKERSNAAM (=E-MAILADRES) WIJZIGEN                     |                               |
| 1 Wachtwoord                                               | Ø                             |
| 2 Z E-mailadres waar De Watergroep mij mag op contacteren. | 3                             |
| ANNULEREN                                                  | NIEUWE GEBRUIKERSNAAM OPSLAAN |
|                                                            |                               |

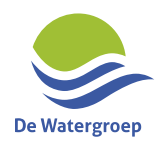